# LOOKI

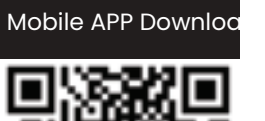

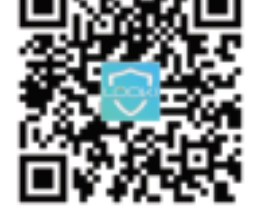

\*The app interface in this manual is for illustration purpose only and may slightly differ from the real app interface.

\*De app-interface in deze handleiding dient alleen ter illustratie en kan enigszins afwijken van de echte app-interface.

#### DUTCH

A Selecteer en klik op "Kleine Huishoudelijke Apparaten".

a a 4 4 4 4

200 . 100

2

aan/uit-schakelaar

aan de zijkant van

de robotreiniger in

om de machine in

AAN, 0 - UIT), zoals

aangegeven in de

7 Nadat de robotrein-

het paneel 5

knippert.

seconden lang

ingedrukt tot de

zoemer piept en de

Wi-Fi-LED-indicator

iger is ingeschakeld en de opstarttoon is afgelopen, houdt u

de aan/uit-knop op

te schakelen (1 -

Schakel de

fiquur.

--

Address to the other

.....

-

Selecteer en klik op "Robot Vacuum".

•

...... 

C

۰ 

0

1000 -

.....

21 -

(۱)

.....

getoond in de figuur.

DUTCH

GHz Wi-Fi-netwerk wordt ondersteund.

Zorg ervoor dat het Wi-Fi-LED-lampje op de Robot 9 Cleaner knippert, vink dan het vakje "Bevestig dat het lampje snel knippert" aan en klik op "Volgende" om verbinding te maken. Wacht tot de Robot Cleaner met succes is toegevoegd en klik dan op "Gereed". Het kan even duren voordat de Robot Cleaner verbinding maakt met het Wi-Fi-netwerk, afhankelijk van de signaalsterkte.

Reset W i-Fi: Als de verbinding wordt verbroken of voordat u verbinding maakt met een ander mobiel apparaat, start u de Robot Cleaner opnieuw op en drukt u binnen 10 seconden lang op de aan/uit-knop gedurende 5 seconden tot hij een pieptoon geeft; maak vervolgens opnieuw verbinding met het Wi-Fi-netwerk.

| nest .   |                                |
|----------|--------------------------------|
| Read the | e denice first.                |
| Anna and | E<br>couples for extend states |
|          | 100703-75 8101                 |
|          |                                |
|          |                                |
|          |                                |
| 140      | the stating strongs            |
|          |                                |
|          |                                |
|          |                                |
|          |                                |
|          | ter for tell after 1 differin  |
| •        | ter by teleptor 1,0000         |
|          |                                |

Reset WiFi: In case of connection timeout or before connecting another cell phone, first switch on the device and, within 10 seconds, long press the Start/Stop button for 5 seconds till it beeps, and then re-connect it to WiFi network.

# **APP INSTRUCTIONS APP INSTRUCTIES**

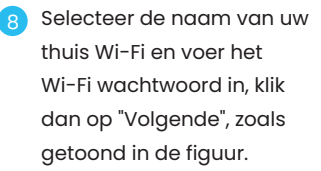

**Opmerking:** Alleen een 2,4

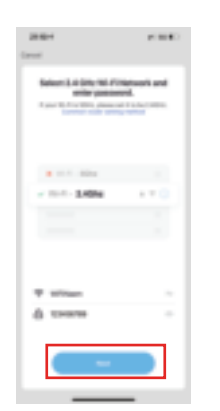

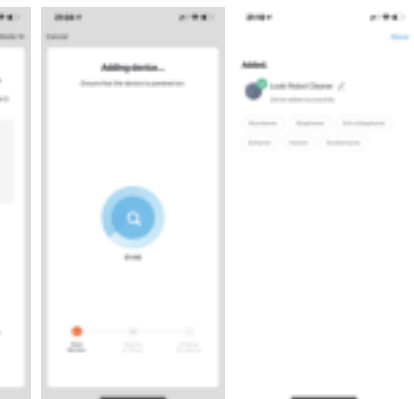

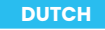

Klik op "Robot Stofzuiger" om de bedieningsinterface te openen, zoals getoond in de figuur.

| 2128-1      |                |         |   | 1108.1     |             |    |
|-------------|----------------|---------|---|------------|-------------|----|
| 0           | 14084.0        |         | • | <          |             |    |
| 0           | wrthy Cliou    | dy      |   |            |             |    |
| 12.5        | territe.       | 117     |   |            |             |    |
| All Dealers | Tortera        | Despire |   |            |             |    |
|             | at habed Deare |         |   |            |             |    |
|             |                |         |   |            |             |    |
|             |                |         |   |            |             |    |
|             |                |         |   |            |             |    |
|             |                |         |   |            |             |    |
|             |                |         |   |            |             |    |
|             |                |         |   |            |             |    |
|             |                |         |   |            |             |    |
|             |                |         |   |            |             | 24 |
|             |                |         |   | -          |             |    |
| ÷.          |                |         | 0 | Stati (San | Andre Trave |    |
|             | _              |         |   |            |             |    |

Als de robotreiniger niet reageert, verschijnt een pagina voor het oplossen van problemen. Klik op "Switch Pairing Mode" om de reden van de fout te bekijken of klik op "Retry" om het apparaat opnieuw toe te voegen.

\*\*\*\*

Om de Robot Cleaner te ontkoppelen, klikt u op "Me" in de rechter benedenhoek en vervolgens op Home Management > Home Name > Delete Home, zoals weergegeven in de figuur. Opmerking: Om de Robot Cleaner opnieuw aan te sluiten op de App, herhaalt u de vorige handelingen.

| Check-7 Da-device has been used and<br>the reductor to physical participant Re- |  |
|---------------------------------------------------------------------------------|--|
| Denk-R # to 1.4 (Dep HE-P).                                                     |  |
| Herby the Wirfl passwerk.                                                       |  |
|                                                                                 |  |
|                                                                                 |  |
|                                                                                 |  |
|                                                                                 |  |
|                                                                                 |  |
|                                                                                 |  |
|                                                                                 |  |
|                                                                                 |  |
|                                                                                 |  |
|                                                                                 |  |
| Belly .                                                                         |  |
|                                                                                 |  |
| Tests 1-Parties Made                                                            |  |
|                                                                                 |  |
| Manual Residue Annual Residue                                                   |  |

Device not responding Try "Salish-Pairing Mode

1000

| ****                       |            |
|----------------------------|------------|
| · instituteritemer         | <i>x</i> - |
| Denter information         |            |
| Tap to the and Administer  |            |
| Transformer (second        |            |
| <u> </u>                   |            |
| Theory Office Technology   |            |
| Office hadfoular           |            |
| 1244                       |            |
| Base Centar                |            |
| This is from the state     |            |
| Add to many Screen         |            |
| Check Danice Releases      | Continue 1 |
| Oracia for Firmaner Joshna |            |
| Research States            |            |

#### ENGLISH

We have the right to change or update the app at any time without prior notice.

Download the App by scanning the QR code with your mobile device or search for "LookiLife" on Google Play Store or Apple App Store. Before using the app, make sure your mobile device is connected to a Wi-Fi network.

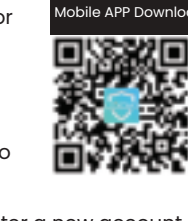

.....

Open the "LookiLife" App and register a new account if you don't have an existing account. Enter the required information to create an account and set a password.

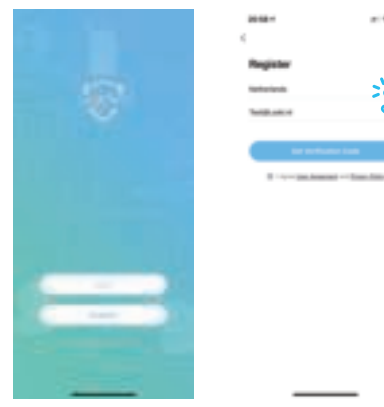

After the password is set, login to enter Home, then click on "Add Device"

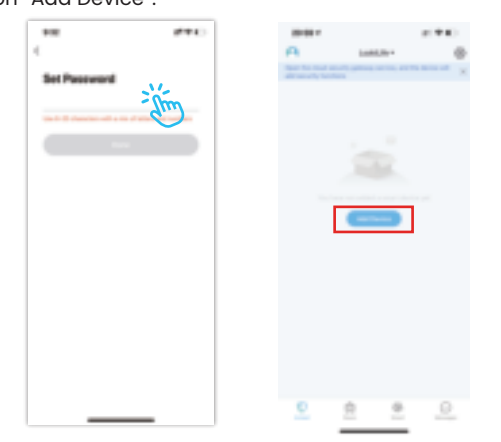

### ENGLISH

4 Select and click on "Small Home Appliances".

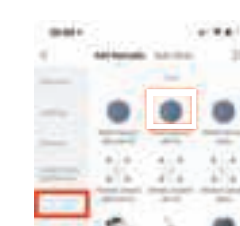

- 100
  - Toggle the power switch at the side of the Robot Cleaner to turn on the machine (1 – ON, 0 – OFF), as shown in the figure.
  - After the Robot Cleaner has powered on and the start-up tone is finished, long press the power button on the panel for 5 seconds till the buzzer beeps and Wi-Fi LED indicator flashes.
- (1)

Select and click on "Robot

And Imposity

.....

-----

-

O

Vacuum".

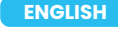

# 8 Select the name of your home Wi-Fi and enter the Wi-Fi password, then click on "Next", as shown in the figure.

Note: Only 2.4GHz Wi-Fi network is supported.

|                                                                                                    | ENGLISH                                |
|----------------------------------------------------------------------------------------------------|----------------------------------------|
| and and                                                                                                    | 10 Click on "Robot<br>interface, as sh |
| And a second second sec | 0                                      |
| 111 Ma 1<br>101 Ma 110                                                                                                    |                                        |
| типан н.<br>ф. хими н.                                                                                                    |                                        |
|                                                                                                    |                                        |

Make sure the Wi-Fi LED indicator on the Robot Cleaner is flashing, then check the "Confirm indicator rapidly blink" box and click on "Next" to connect. Wait for the Robot Cleaner to be added successfully, then click on "Done". It may take some time for the Robot Cleaner to connect to the Wi-Fi network, depending on the signal strength.

Reset Wi-Fi: If the connection times out or before connecting to another mobile device, restart the Robot Cleaner and within 10 seconds, long press the power button for 5 seconds till it beeps, then reconnect to Wi-Fi network.

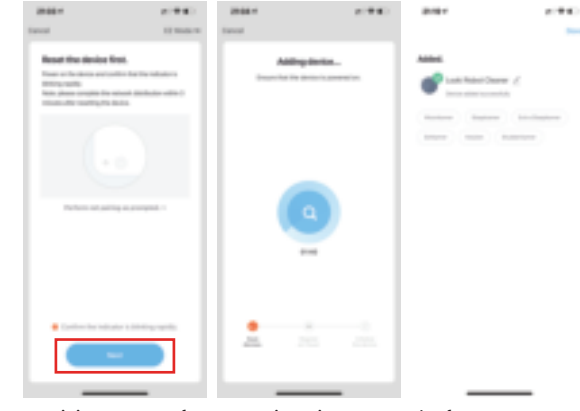

Reset WiFi: In case of connection timeout or before connecting another cell phone, first switch on the device and, within 10 seconds, long press the Start/Stop button for 5 seconds till it beeps, and then re-connect it to WiFi network.

# If the Robot cleaner does not respond, a troubleshooting page will be displayed. Click on "Switch Pairing Mode" to view the reason for the error or click on "Retry" to add the device again.

| *     |  |  |  |
|-------|--|--|--|
|       |  |  |  |
| <br>- |  |  |  |

Device not responding The Tanksh Raining Made

0-Dest Film 14104 (8-4) D' marks that Wi Al assessed

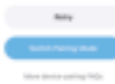

"Robot Vacuum Cleaner" to enter the control e, as shown in the figure.

| 6.74            |   | 2108-1      |            | 0.740 |
|-----------------|---|-------------|------------|-------|
| Lookula r       | • | <           |            | ×     |
| Partly Cloudy   |   |             |            |       |
| 1070. III       |   |             |            |       |
| Notes Super-    |   |             |            |       |
| Last Talat Darw |   |             |            |       |
|                 |   |             |            |       |
|                 |   |             |            |       |
|                 |   |             |            |       |
|                 |   |             |            |       |
|                 |   |             |            |       |
|                 |   | <u>.</u>    | <u>.</u>   | 241   |
|                 |   | •           |            |       |
| <u>e e o</u>    |   | Start Start | Reder Tray |       |

. . .

12 To disconnect the Robot Cleaner, click on "Me" at the lower right corner, then click on Home Management > Home Name > Delete Home, as shown in the figure. Note: To reconnect the Robot Cleaner to App, repeat the previous operations.

.....

#### DUTCH

Wij hebben het recht om de app te allen tijde zonder voorafgaande kennisgeving te wijzigen of bij te werken.

Download de App door de QR code te scannen met uw mobiele apparaat of zoek naar "LookiLife" in Google Play Store of Apple App Store. Voordat u de app gebruikt, moet u ervoor zorgen dat uw mobiele apparaat is verbonden met een Wi-Fi-netwerk.

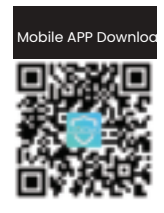

🧿 Open de "LookiLife" App en registreer een nieuwe account als u nog geen bestaande account heeft. Voer de vereiste informatie in om een account aan te maken en een wachtwoord in te stellen.

|                                                                                                    | 2020                                                                                                    |      |
|----------------------------------------------------------------------------------------------------|----------------------------------------------------------------------------------------------------|------|
|                                                                                                    |                                                                                                    |      |
|                                                                                                    | Besister                                                                                                    |      |
| and a                                                                                                    |                                                                                                    | N/.  |
| -195                                                                                                    | Settistisch.                                                                                                    | - Om |
| 100                                                                                                    | Templo and an                                                                                                   | du.) |
|                                                                                                    |                                                                                                    |      |
|                                                                                                    |                                                                                                    |      |
|                                                                                                    |                                                                                                    | _    |
|                                                                                                    | The second second second second second second second second second second second second second second second se |      |
|                                                                                                    |                                                                                                    |      |
|                                                                                                    |                                                                                                    |      |
| and the second second second second second second second second second second second second second second second                                                                                                    |                                                                                                    |      |
| and the second second se |                                                                                                    |      |
|                                                                                                    |                                                                                                    |      |
| 1 million (1997)                                                                                                    |                                                                                                    |      |
|                                                                                                    |                                                                                                    |      |
| and the second second se |                                                                                                    |      |
| the second second second second second second second second second second second second second second second s                                                                                                    |                                                                                                    |      |
|                                                                                                    |                                                                                                    |      |
|                                                                                                    |                                                                                                    |      |
|                                                                                                    |                                                                                                    |      |

3 Nadat het wachtwoord is ingesteld, logt u in om naar Home te gaan, klik dan op "Add Device".

|                          | 1.440 |
|--------------------------|-------|
| The second second second |       |
|                          |       |
|                          |       |
|                          |       |
|                          |       |
|                          |       |
|                          |       |
|                          |       |
|                          |       |
|                          |       |
|                          |       |
|                          |       |
|                          |       |
|                          |       |
|                          |       |
|                          |       |
|                          |       |

| 4           |                |          |      |
|-------------|----------------|----------|------|
| ••          | uk Rahal D     | in an ar | 1    |
| (married    | matter         |          |      |
| le trite    | ant isotematic |          |      |
|             | 1000           |          |      |
| 0           | •              | 2        | -    |
|             |                |          |      |
| Office for  | Ratio          |          |      |
|             |                |          |      |
| fran ini    |                |          |      |
| nes la      | diach.         |          |      |
| Add to make | ne breen       |          |      |
| Deci De     | tor Network    |          | 1000 |
| Create Rate | lange (pile    |          |      |
|             | -              |          | -    |